# **U07 und U08 Turniere**

- I. Turniere suchen
- II. Mein Spiel suchen
- III. Turniervorbereitung-Veranstalter
- IV. Turniervorbereitung-Teilnehmer
- V. Turnier verschieben
- VI. Spielbericht drucken
- VII. Turniere anlegen

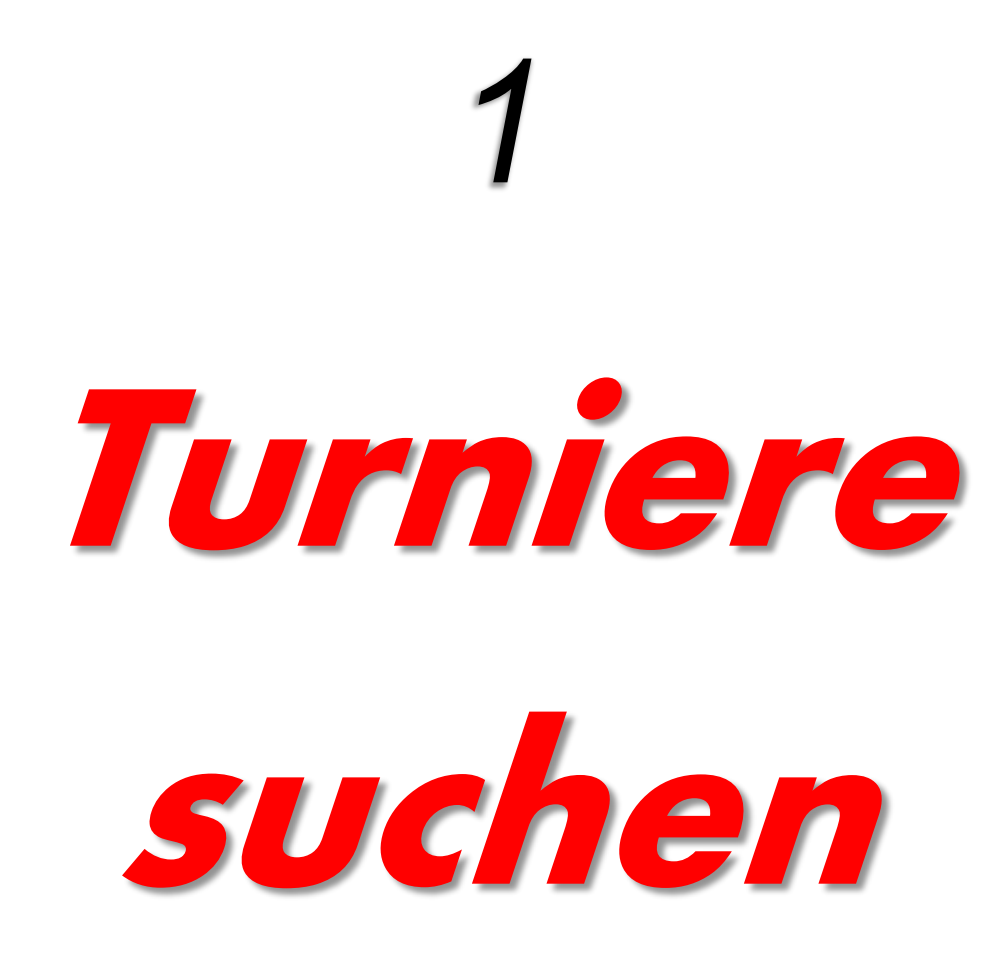

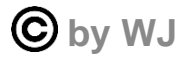

### **Einsteigen ins Onlinesystem**

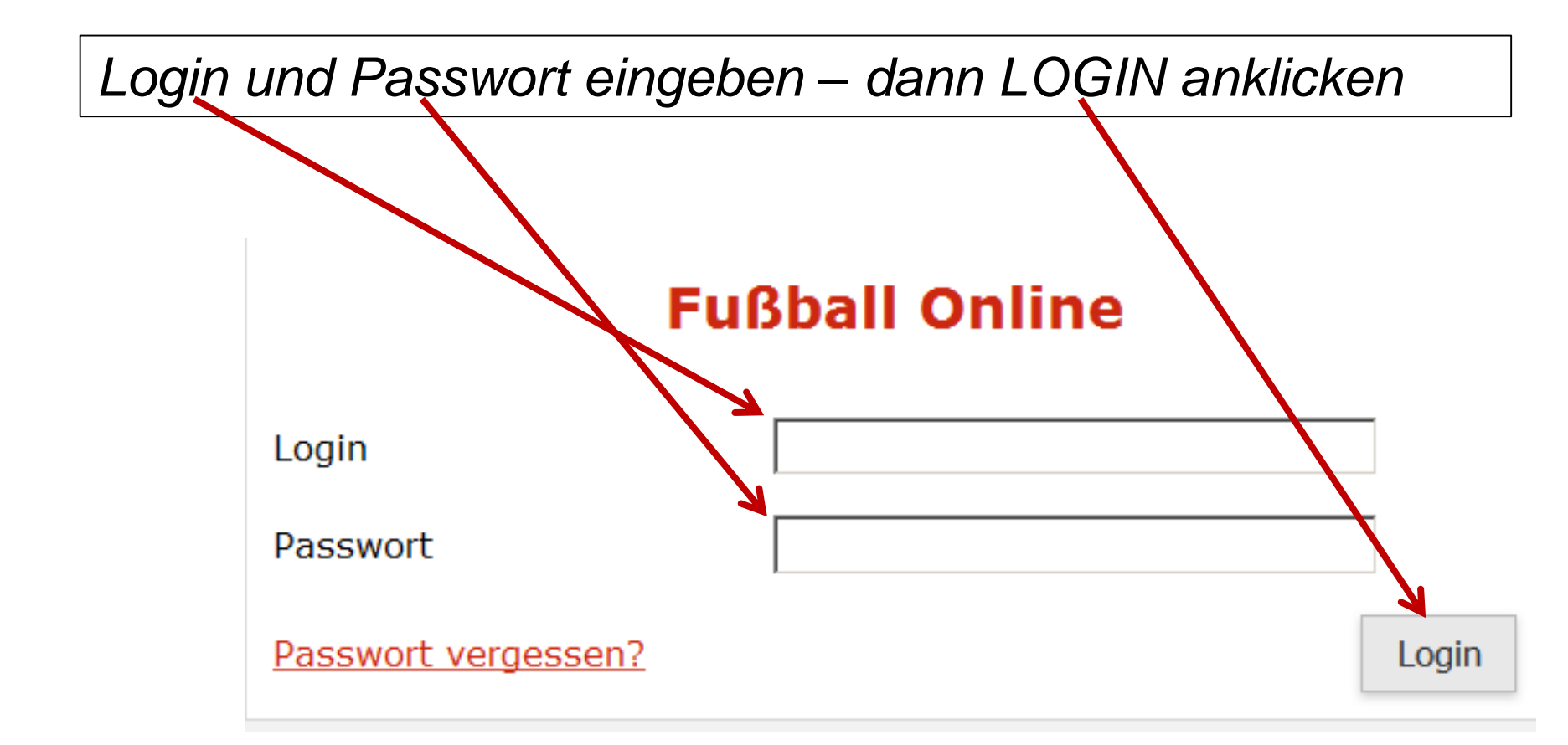

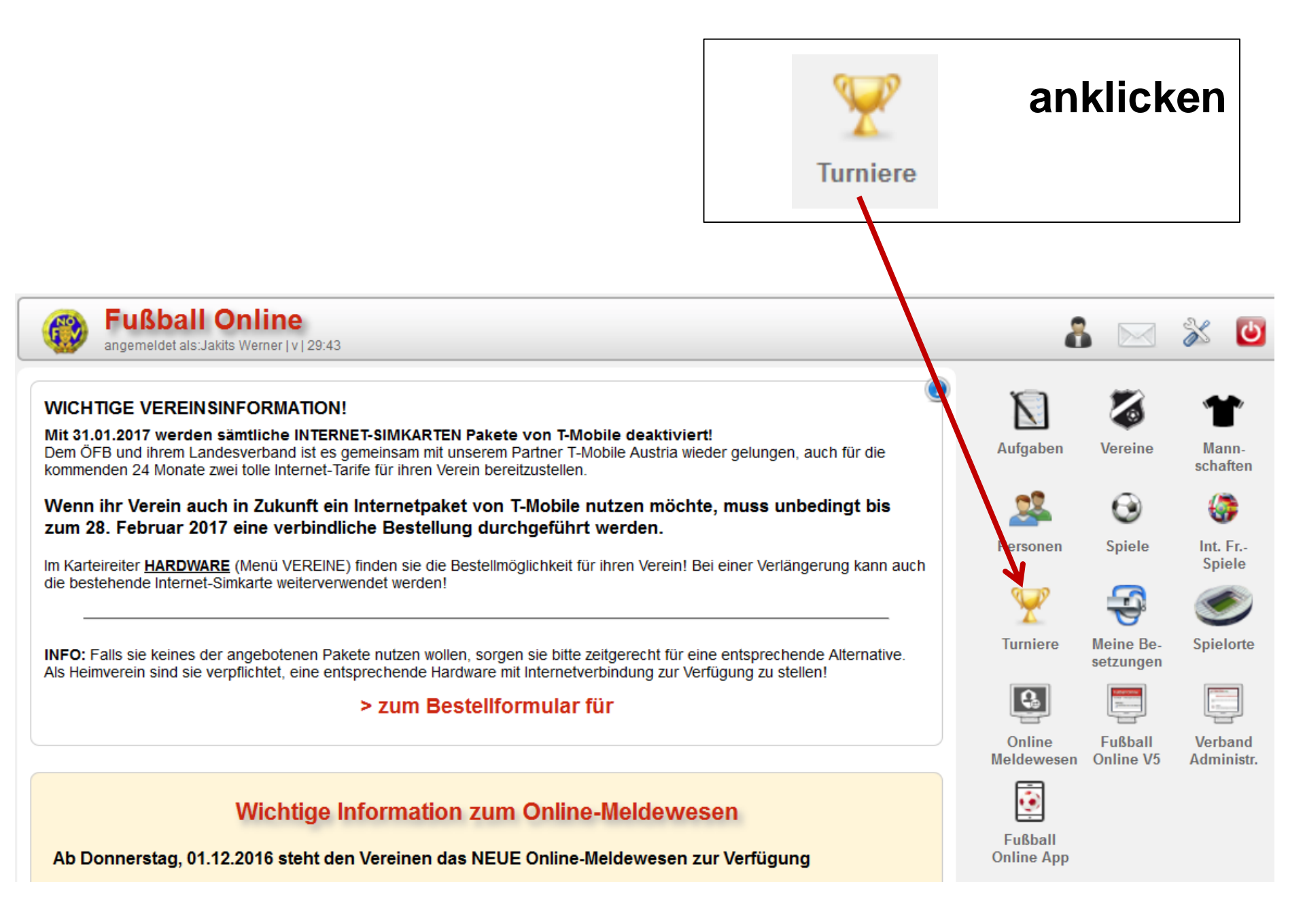

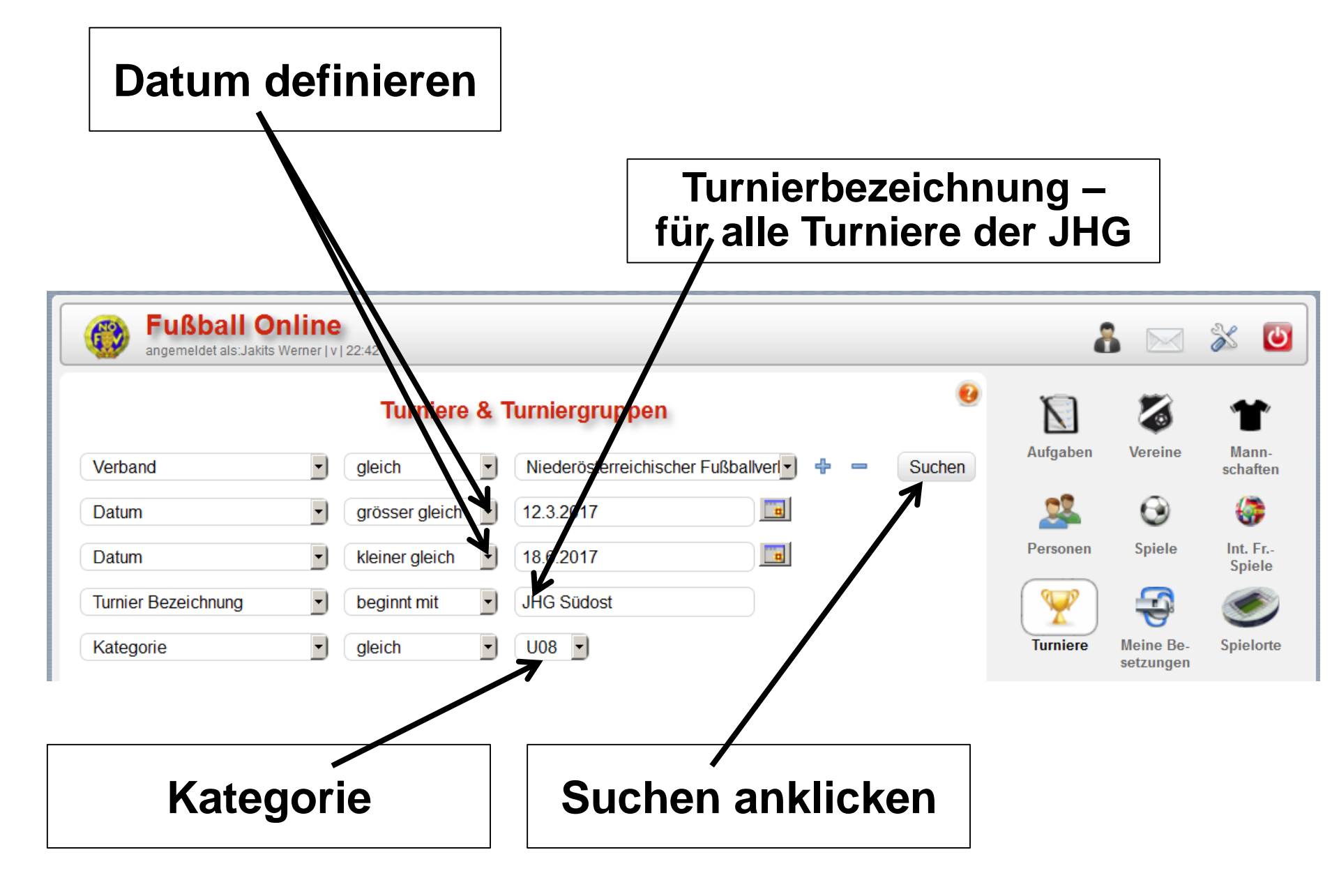

### **Gewünschtes Turnier anklicken**

#### Bearbeiten anklicken

|                          |      |                          |                     |      |                          |                                              |                                                                                                    |        | Orlino                | Eußball    | Vorband               |
|--------------------------|------|--------------------------|---------------------|------|--------------------------|----------------------------------------------|----------------------------------------------------------------------------------------------------|--------|-----------------------|------------|-----------------------|
| Turnier                  | Rde. | Gruppe                   | Turniersturt 🛥      | Kat. | Veranstalter             | Spielort                                     | Ausgelost                                                                                                    | Status | Meldewesen            | Online V5  | Administr.            |
| JHG Südost<br>U08 F-2017 | 1    | JHG Südost<br>U08 F-2017 | 26.03.2017<br>21:00 | U08  | Siebenhirten/Wien        | Sportplatz<br>Siebenhirten/Wien SC           | ~                                                                                                    | offen  | <b></b>               |            |                       |
| JHG Südost<br>U08 F-2017 | 1    | JHG Südost<br>U08 F-2017 | 26.03.2017<br>21:00 | U08  | Himberg                  | Waldstadion Himberg                          | ~                                                                                                    | offen  | Fußball<br>Online Ann |            |                       |
| JHG Südost<br>U08 F-2017 | 1    | JHG Südost<br>U08 F-2017 | 26.03.2017<br>21:00 | 80U  | Prellenkirchen           | Sportplatz Prellenkirchen<br>SV              | ~                                                                                                    | offen  | onnie App             |            |                       |
| JHG Südost<br>U08 F-2017 | 1    | JHG Südost<br>U08 F-2017 | 26.03.2017<br>21:00 | U08  | Wr. Neudorf              | Sportplatz 1.SV Wr.<br>Neudorfer             | ~                                                                                                    | offen  |                       |            |                       |
| JHG Südost<br>U08 F-2017 | 1    | JHG Südost<br>U08 F-2017 | 26.03.2017<br>21:00 | 80U  | Marienthal               | Sportplatz Marienthal<br>ASK                 | ~                                                                                                    | offen  | 0                     |            | 3                     |
| JHG Südost<br>U08 F-2017 | 1    | JHG Südost<br>U08 F-2017 | 26.03.2017<br>21:00 | 80U  | Gumpoldskirchen          | Sportplatz<br>Gumpoldskirchen 1. SVg         | ~                                                                                                    | offen  | Turnier-Info          | Bearbeiten | Turnier<br>verschiebe |
| JHG Südost<br>U08 F-2017 | 1    | JHG Südost<br>U08 F-2017 | 26.03.2017<br>21:00 | U08  | linterbrühl              | Sportplatz Hinterbrühl/M.<br>ASV             | ~                                                                                                    | offen  | e                     | -          |                       |
| JHG Südost<br>U08 F-2017 | 1    | JHG Südost<br>U08 F-2017 | 26.03.2017<br>21:01 | U08  | Fischamend               | Sportplatz ATSV<br>Fischamend                | ~                                                                                                    | offen  | Turnier               | Drucken    |                       |
| JHG Südost<br>U08 F-2017 | 1    | JHG Südost<br>U08 F-2017 | 26.03.2017<br>23:00 | U08  | Hof                      | Sportplatz Hof-L. SC                         | ~                                                                                                    | offen  | absayen               |            |                       |
| JHG Südost<br>U08 F-2017 | 2    | JHG Südost<br>U08 F-2017 | 09.04.2017<br>21:00 | U08  | Admira Wacker<br>Mödling | in Maria Enzersdorf-<br>Südstadt/ BSFZ Arena | <ul> <li>Image: A second second s</li></ul> | offen  |                       |            |                       |

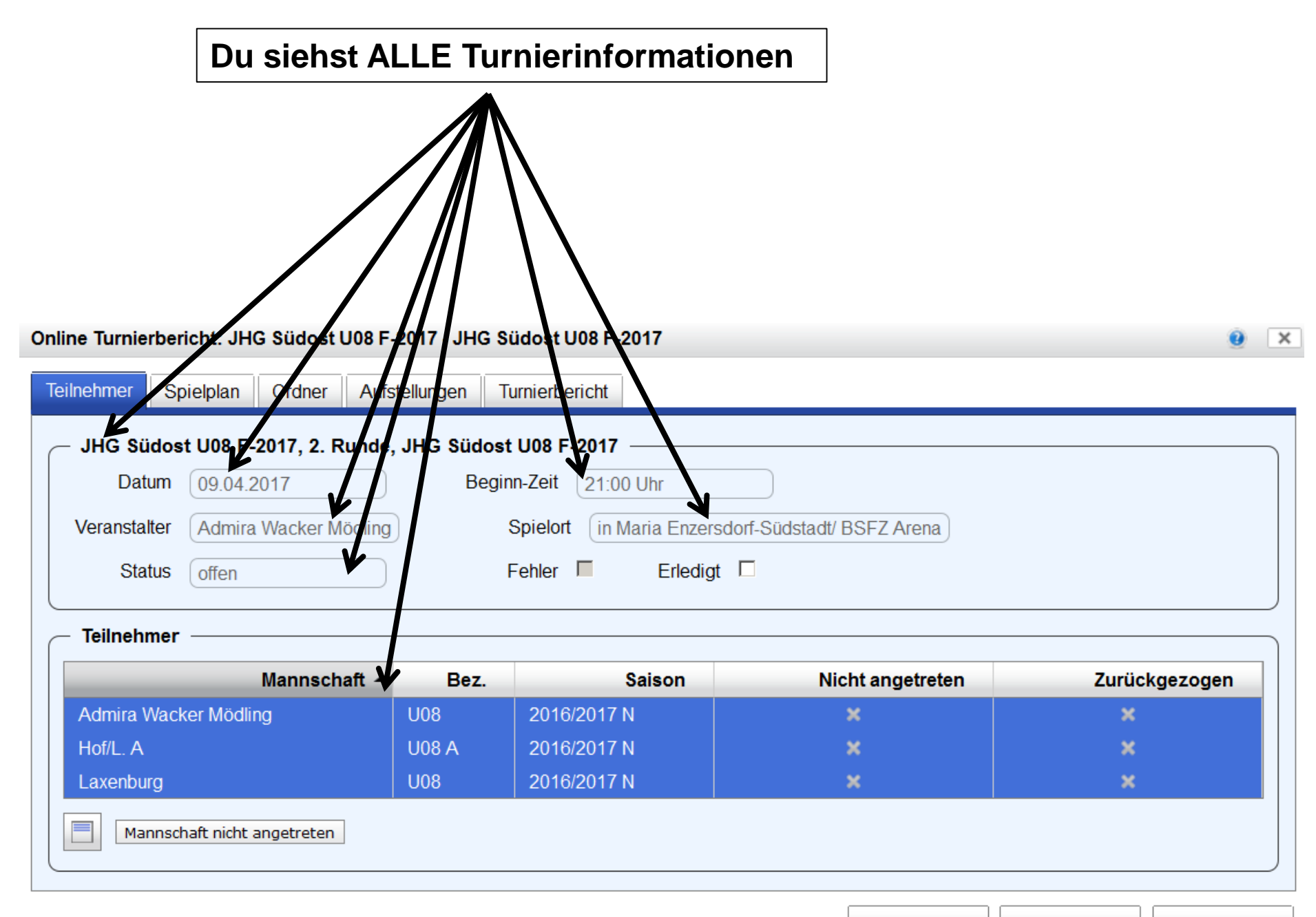

Ok

Speichern

#### spielplan anklicken -Du sichst Beginnzeiten und die Paarungen Online Turnierbericht: JHG Südost U8 Turniere - JHG Südost U08 Turniere × Teilnehmer Spielplan Ordner, Aufstellungen Turnierbericht Spielplan Zeit 🔺 Heimmannschaft Gastmannschaft SpielNr. Status 10:00 Admira Wacker Mödling Perchtoldsdorf A bestätigt 2 10:25 Perchtoldsdorf B Gumpoldskirchen bestätigt 10:50 Gumpoldskirchen Admira Wacker Mödling bestätigt 11:15 Perchtoldsdorf A Perchtoldsdorf B bestätigt 4 11:40 Gumpoldskirchen Perchtoldsdorf A bestätigt 12:05 Admira Wacker Mödling Perchtoldsdorf B bestätigt

Ok

Speichern

Abbrechen

| ilnehmer | Spielpl | lan Ordner Aufste    | llungen Turr | ierbericht          |
|----------|---------|----------------------|--------------|---------------------|
| - Ordner | für das | Turnier —            |              |                     |
| Benötigt | :3 A    | ufgestellt: 0 Kade   | r: 11        |                     |
| Aufgest  | ellt Nr | Name                 | In Voraufst. | Ordner-Daten        |
| 6        | 0       | Bondor Viorel        |              | Obmann              |
| 6        | 0       | Friesacher Katharina |              | Obmann Stv.         |
| 6        | 20      | Fürst Peter          |              | Sonstige Ordner     |
| 6        | 0       | Hornek Ronald        |              |                     |
| 6        | ) 0     | Kenn Dominik         |              |                     |
| 6        | 0       | Kraus Fitz           |              |                     |
| 6        | ) 0     | Wiesinger Christian  |              | Letzte Unterschrift |
| 6        | 3       | Nagy Karol           |              |                     |
| 6        | ) 6     | Graf Erwin           |              |                     |
| 6        | 8       | Krejcirik Hans       |              |                     |
| 274 6    | 10      | Hörist Wolfgang      |              |                     |

| Aufstellungen                                            | anklicken                                           |                   |                              |              |  |  |  |  |
|----------------------------------------------------------|-----------------------------------------------------|-------------------|------------------------------|--------------|--|--|--|--|
|                                                          |                                                     |                   |                              |              |  |  |  |  |
| Online Turnie                                            | rbericht: JHG Sü                                    | dost U08 Turniere | e - JHG Südost               | U08 Turniere |  |  |  |  |
| Teilnehmer Spielplan Ordner Aufstellungen Turnierbericht |                                                     |                   |                              |              |  |  |  |  |
| - Aufstel                                                | Aufstellungen der Teilnehmer                        |                   |                              |              |  |  |  |  |
| Mannschaft - Bez. Vollstä                                |                                                     |                   |                              |              |  |  |  |  |
|                                                          |                                                     | Mannschatt -      | Dez.                         | vonstanturg  |  |  |  |  |
| Gumpolo                                                  | dskirchen                                           | Mannschart -      | U08                          |              |  |  |  |  |
| Gumpolo<br>Perchtol                                      | dskirchen<br>dsdorf B                               | Mannschart        | U08<br>U08-B                 | Volistandig  |  |  |  |  |
| Gumpolo<br>Perchtol<br>Perchtol                          | dskirchen<br>dsdorf B<br>dsdorf A                   | Mannschart        | U08<br>U08-B<br>U08-A        | Volistandig  |  |  |  |  |
| Gumpolo<br>Perchtol<br>Perchtol<br>Admira                | dskirchen<br>dsdorf B<br>dsdorf A<br>Wacker Mödling | Mannischart       | U08<br>U08-B<br>U08-A<br>U08 | Volistandig  |  |  |  |  |
| Gumpolo<br>Perchtol<br>Perchtol<br>Admira                | dskirchen<br>dsdorf B<br>dsdorf A<br>Wacker Mödling | Mannischart       | U08<br>U08-B<br>U08-A<br>U08 | Volistandig  |  |  |  |  |

#### Online Turnierbericht: JHG Südost U08 Turniere - JHG Südost U08 Turniere

|        | Online Turnierbericht: JHG Südost U08 Turniere - JHG Süd                                                                 | Jost U08 Turniere                                                              |                                                                                             | <b>9</b> × |
|--------|----------------------------------------------------------------------------------------------------|--------------------------------------------------------------------------------|---------------------------------------------------------------------------------------------|------------|
|        | Teilnehmer Spielplan Ordner Aufstellungen Turni                                                                          | erbericht                                                                      |                                                                                             |            |
|        | Turnierdaten<br>Turnierstatus offen 2                                                                                    | 'useher 0                                                                      |                                                                                             |            |
|        |                                                                                                    | Spieldaten Erfassung                                                           |                                                                                             |            |
|        | Eingabeformat für Tore: '4' = 4. Minute, 'p6' = Elfmetertor i<br>Sekundenang abe: e16:5 = Eigentor in der 5. Sekunde der | n 6. Minute, ' <b>e10</b> ' = Eigentor in Mi<br>16. Spielminute (Reihung mehre | inute 10, ' <b>f16'</b> = Freistoßtor in 16. Minute<br>rer Tore in der selben Spielminute!) |            |
|        | Spiel 4: Perchtoldsdorf A - Perchtoldsdorf B (11.15                                                                      | Uhr)                                                                           |                                                                                             |            |
|        | Endergebnis 0 0 Halbzeitstand 0                                                                                          | :0 Spieler                                                                     | Tore                                                                                        | 3 e21 f24  |
|        | Ersatzspieler [04] Mandic Luka [[05] C                                                                                   | Staltner Noah                                                                  |                                                                                             | , 021,121  |
|        | ALLE EIN<br>im TURNIEI<br>Erfolgen NUF<br>VERANS                                                                         | GABEN<br>RBERICHT<br>R durch d<br>TALTER                                       | en<br>Ok Sneithern                                                                          | Abbrechen  |
|        |                                                                                                    |                                                                                | John Spichern                                                                               | Abbrechen  |
| alle E | gepnisse mit 0:0 eingeben                                                                                                | keine Torso                                                                    | hützer eingebe                                                                              | n          |
| Spiele | rwechsel eingeben                                                                                                    | ausfüllen                                                                      | hier abschl                                                                                 | ießen      |

# 2 Mein Spiel suchen

![](_page_11_Picture_1.jpeg)

### **Einsteigen ins Onlinesystem**

![](_page_12_Figure_1.jpeg)

![](_page_13_Figure_0.jpeg)

![](_page_14_Figure_0.jpeg)

![](_page_15_Figure_0.jpeg)

# 3

# Turniervorbereitung durch den Turnierveranstalter

![](_page_16_Picture_2.jpeg)

### Einsteigen ins Onlinesystem

![](_page_17_Figure_1.jpeg)

| anklicken<br>Turniere                                                                                                    |               |                        |           |
|----------------------------------------------------------------------------------------------------|---------------|------------------------|-----------|
| Fußball Online         angemeldet als:Jakits Werner   v   28:54                                                                                                    |               | 8 🖂                    | x 🖸       |
| WICHTIGE VEREINSINFORMATION!<br>Mit 31.01.2017 werden sämtliche INTERNET-SIMKARTEN Pakete von T-Mobile deaktiviert!<br>Dem ÖFB und ihrem Landesverband ist es gemeinsam mit unserem Partner T-Mobile Austria wieder gelungen, auch für die                     | 2<br>Xufgaben | Vereine                | Mann-     |
| kommenden 24 Monate zwei tolle Internet-Tarife für ihren Verein bereitzustellen.<br>Wenn ihr Verein auch in Zukunft ein Internetpaket von T-Mobile nutzen möchte, muss unbedingt bis<br>zum 28. Februar 2017 eine verbindliche Bestellung durchgeführt werden. | Personen      | Spiele                 | Int Fr-   |
| Im Karteireiter HARDWARE (Menü VEREINE) finden sie die Bestellmöglichkeit für ihren Verein! Bei einer Verlängerung kann auch die bestehende Internet-Simkarte weiterverwendet werden!                                                                          |               |                        | Spiele    |
| <b>INFO:</b> Falls sie keines der angebotenen Pakete nutzen wollen, sorgen sie bitte zeitgerecht für eine entsprechende Alternative. Als Heimverein sind sie verpflichtet, eine entsprechende Hardware mit Internetverbindung zur Verfügung zu stellen!        | Turniere      | Meine Be-<br>setzungen | Spielorte |

![](_page_19_Figure_0.jpeg)

| Turn                       | nier ma                  | arkierer            |      |                          |                                                 | Bear                | rbeite | n ankli               | cken                   |                       |
|----------------------------|--------------------------|---------------------|------|--------------------------|-------------------------------------------------|---------------------|--------|-----------------------|------------------------|-----------------------|
|                            |                          |                     |      |                          |                                                 |                     |        |                       |                        |                       |
| <b>Fußbal</b>              | Online                   | 22:43               |      |                          |                                                 |                     |        | 8                     |                        | 2                     |
|                            |                          | Turniere            | & TI | urniergruppe             | n                                               |                     | 0      | N                     | 3                      | Ť                     |
| Verband                    | •                        | gleich              | •    | Niederösterreich         | ischer Fußballverl                              | <b>~</b> - <b>(</b> | Suchen | Aufgalien             | Vereine                | Mann-<br>schaften     |
| Datum                      | •                        | grösser gleich      | •    | 1.3.2017                 |                                                 |                     |        | 22                    | $\odot$                | <b>()</b>             |
| Datum                      | •                        | kleiner gleich      | •    | 30.4.2017                |                                                 |                     |        | Personel              | Spiele                 | Int. Fr<br>Spiele     |
| Veranstalter               | •                        | beginnt mit         | •    | Admira                   |                                                 |                     |        | 9                     | Ð                      | ۲                     |
| Kategorie                  | •                        | gleich              | •    | U08 💽                    |                                                 |                     |        | Turniere              | Meine Be-<br>setzungen | Spielorte             |
|                            | G                        | 0 1 0               | 0    | Seitenlänge:             | 10 🔽                                            |                     |        | Q.                    |                        |                       |
| Turnier Rde.               | Gruppe                   | Turnierstart 🔺      | Kat. | Veranstalter             | Spielort                                        | Ausgelost           | Status | Online<br>Meldewesen  | Fußball<br>Dnline V5   | Verband<br>Administr. |
| JHG Südost<br>U08 F-2017 2 | JHG Südost<br>U08 F-2017 | 09.04.2017<br>21:00 | U08  | Admira Wacker<br>Mödling | in Maria Enzersdorf-<br>Südstadt/ BSFZ<br>Arena |                     | offen  | ٩                     |                        |                       |
|                            | 1                        |                     |      |                          | 1                                               |                     |        | Fußball<br>Online App |                        |                       |
|                            |                          |                     |      |                          |                                                 |                     |        |                       |                        |                       |
|                            |                          |                     |      |                          |                                                 |                     |        | 0                     | ~                      | đ                     |

Turnier verschieben

Turnier-Info Bearbeiten

![](_page_21_Figure_0.jpeg)

| Details zum                               | Spielbeginn                                   |                               |
|-------------------------------------------|-----------------------------------------------|-------------------------------|
| Spielpian                                 | Не                                            | im - Gastverein               |
| ine Turnierbericht: JHG Südost U08 F-2017 | 7 JHG Südost U08 F-2017                       | 9                             |
| eilnehmer Spielplan Ordner Aufstellur     | ngen Turnierbericht                           |                               |
| – Spielplan –                             | K                                             | <b>v</b>                      |
| SpielNr.                                  | Heimmannschaft                                | Gastmannschaft Status         |
| 1 21:00 Admir                             | a Wacker Mödling Laxe                         | enburg offen                  |
| 2 21:30 Hof/L.                            | A Laxe                                        | enburg offen                  |
| 3 22:00 Hof/L.                            | A Adm                                         | nira Wacker Mödling offen     |
| Bearbeiten Löschen                        |                                               |                               |
| – Neuen Spielplan generieren –            |                                               |                               |
| Spielfelder 1 Ver                         | ranstalter als Heimverein im ersten Spiel 🛛 🗆 | 1                             |
| Spieldauer 24 min Ohne H                  | lalbzeit 🗆 Halbzeitpause 1                    | min Spielpause 10 min         |
| Jeder ge                                  | gen Jeden Jed                                 | der gegen Jeden mit Rückrunde |
|                                           |                                               | Ok Speichern Abbreche         |
|                                           |                                               | Mit Speicher abschliesser     |

![](_page_23_Figure_0.jpeg)

| Online Turnierbericht: JHG Südost U08 F-2017 - JH                                                       | IG Südost U08 F-201                              |                              | X                         |
|----------------------------------------------------------------------------------------------------|--------------------------------------------------|------------------------------|---------------------------|
| Teilnehmer Spielplan Ordner Aufstellungen                                                               | Turnierbericht                                   | Zum abschließe               | en des                    |
|                                                                                                    |                                                  | Turniers                     |                           |
| Turnierdaten                                                                                            |                                                  | Hier anklicken               |                           |
| Turnierstatus offen                                                                                     | Zuseher 0                                        | Status auf BES               | TÄTTIGT stellen           |
|                                                                                                    | Spieldate                                        | n Erfassung                  |                           |
| Eingabeformat für Tore: '4' = 4. Minute, 'p6' = Elfm<br>Sekundenangabe: e16:5 = Eigentor in der 5. Seku | etertor in 6. Minute, '<br>inde der 16. Spielmin | Endergebniss im              | mer 0:0 eingeben          |
| Spiel 1: Admira Wacker Mödling - Laxenbur                                                               | g (21.00 Uhr) —                                  | Spieler                      | Tore                      |
| Endergebnis 0 : 0 Halbzeitstan                                                                          | d 0 : 0                                          |                              | ▼ z B : 2 5 p16 e21 f24   |
| Ersatzspieler (Keine Ersatzspieler                                                                      | (Keine Ersatzspieler                             | <u> </u>                     |                           |
| mit Einsatz bei Admira Wacker Mödling)                                                                  | bei Laxenburg)                                   | Keine Torschü                | itzen eingeben            |
| — Spiel 2: Hof/L. A - Laxenburg (21.30 Uhr) –                                                           |                                                  |                              |                           |
| Endergebnis 0 0 Halbzeitstan                                                                            | d 0 : 0                                          | Spieler                      | Tore                      |
| Fisatzspieler (Koino Ersatzspieler                                                                      |                                                  | <u> </u>                     | z.B.: 2, 5, p16, e21, f24 |
| mit Einsatz bei Hof/L. A)                                                                               | bei Laxenburg)                                   |                              |                           |
|                                                                                                    | 57                                               |                              |                           |
| <ul> <li>Spiel 3: Hof/L. A - Admira Wacker Mödling (</li> </ul>                                         | (22.00 Uhr)                                      |                              |                           |
| Endergebnis                                                                                             |                                                  | Spieler                      | Tore                      |
| Ersatzspieler                                                                                           | Waina Ematranialan                               |                              | z.B.: 2, 5, p16, e21, f24 |
| mit Einsatz bei Hof/L. A)                                                                               | bei Admira Wacker Mo                             | <sup>ödling</sup> abschließe | speichern                 |
|                                                                                                    |                                                  | n                            |                           |
|                                                                                                    |                                                  |                              |                           |
| Benutzername P                                                                                          | asswort                                          | Ok                           | Speichern Abbrechen       |

# 4

# Turniervorbereitung durch die Turnierteilnehmer

![](_page_25_Picture_2.jpeg)

### Einsteigen ins Onlinesystem

Login und Passwort eingeben – dann LOGIN anklicken

![](_page_26_Figure_2.jpeg)

![](_page_27_Figure_0.jpeg)

![](_page_28_Figure_0.jpeg)

![](_page_29_Figure_0.jpeg)

![](_page_30_Picture_0.jpeg)

![](_page_30_Picture_1.jpeg)

### Einsteigen ins Onlinesystem

![](_page_31_Figure_1.jpeg)

![](_page_32_Figure_0.jpeg)

## nächster Schritt: Turnier markieren und auf Turnier verschieben klicken

| Fu<br>ange                 | n <b>ßbal</b><br>meldet als | <b>I Online</b><br>CJakits Werner   v   1 | 20:37               |      |                                   |                       |              |      | â                     |                        | 2                     |
|----------------------------|-----------------------------|-------------------------------------------|---------------------|------|-----------------------------------|-----------------------|--------------|------|-----------------------|------------------------|-----------------------|
|                            |                             |                                           | Turniere            | & 1  | furniergruppen                    |                       |              | •    | Ň                     | 3                      | Ť                     |
| Verband                    |                             | •                                         | gleich              | •    | Niederösterreichischer Fuß        | Bballverl 🚽 🕂         | <b>–</b> Su  | chen | Aufgaben              | Vereine                | Mann-<br>schaften     |
| Datum                      |                             | •                                         | grösser gleich      | •    | 1.10.2016                         |                       |              |      | <u> </u>              | Θ                      | ۲                     |
| Datum                      |                             | •                                         | kleiner gleich      | •    | 16.10.2016                        |                       |              |      | Personan              | Spiele                 | Int. Fr<br>Spiele     |
| Veranstalte                | ſ                           | •                                         | beginnt mit         | •    | Admira                            |                       |              |      | 9                     | -S                     | ۲                     |
| Teilnehmen                 | ider Vere                   | ein 🔹                                     | beginnt mit         | •    |                                   |                       |              |      | Turniere              | Meine Be-<br>setzungen | Spielorte             |
| Kategorie                  |                             | •                                         | gleich              | •    | U08 -                             |                       |              |      | G                     |                        |                       |
|                            |                             | G                                         | 0 1 0               | 0    | Seitenlände: 10 💽                 |                       |              |      | Online<br>Meldewesen  | Fußhall<br>Online V5   | Verband<br>Administr. |
| Turnier                    | Rde.                        | Gruppe                                    | Turnierstart 🔺      | Kat. | Veransalter Spielort              | Au                    | usgelost Sta | tus  | <u>.</u>              |                        |                       |
| JHG Südost<br>U08 Turniere | 4                           | JHG Südost<br>U08 Turniere                | 01.10.2016<br>10:00 | U08  | Admira Wacker<br>Mödling<br>Arena | Enzersdorf-<br>/ BSFZ | V offe       | en   | Fußball<br>Online App |                        |                       |
|                            |                             |                                           |                     |      |                                   |                       |              |      |                       |                        |                       |
|                            |                             |                                           |                     |      |                                   |                       |              |      |                       |                        |                       |

Turnier-Info Bearbeiten Turnier verschieben

## nächster Schritt: neuen Spieltag – neue Beginnzeit – Kommentar eingeben und mit OK bestätigen

![](_page_34_Figure_1.jpeg)

![](_page_35_Picture_0.jpeg)

![](_page_35_Picture_1.jpeg)

![](_page_36_Figure_0.jpeg)

|                                                                                                    |                                                                       |                                                 |                                                      |                                                  | <u>0</u> ×           |
|----------------------------------------------------------------------------------------------------|-----------------------------------------------------------------------|-------------------------------------------------|------------------------------------------------------|--------------------------------------------------|----------------------|
| - Spiel                                                                                                    |                                                                       |                                                 |                                                      |                                                  |                      |
| Sprelbericht                                                                                                    | Gebühren                                                              |                                                 |                                                      |                                                  |                      |
| Anzeigen                                                                                                    |                                                                       |                                                 |                                                      |                                                  |                      |
| Keine Anzeigen bei diesem                                                                                                    | Spiel                                                                 |                                                 |                                                      |                                                  |                      |
| - Ausschlussberichte —                                                                                                    |                                                                       |                                                 |                                                      |                                                  |                      |
| Keine Ausschlussberichte b                                                                                                    | ei diesem Spiel                                                       |                                                 |                                                      |                                                  |                      |
| Meldungen ————                                                                                                    |                                                                       |                                                 |                                                      |                                                  |                      |
|                                                                                                    |                                                                       |                                                 |                                                      |                                                  |                      |
| <ul><li>Spiel verschoben</li><li>Bestätigung nach Bearl</li></ul>                                                                                                    | Das Spiel wurde a<br>D.fenster Spielergebnis wur                      | um 19.07.2016, 08:07 U<br>de nach Ende des Bear | hr, von Nadler Robert ve<br>beitungszeitfenster bes  | rschoben. Details zur<br>tätigt (03.10.2016, 07: | Verschiebung<br>36). |
| <ul> <li>Spiel verschoben</li> <li>Bestätigung nach Bear</li> <li>Einsprüche</li> </ul>                                                                                                    | Das Spiel wurde a<br>b.fenster Spielergebnis wur                      | um 19.07.2016, 08:07 U<br>de nach Ende des Bear | hr, von Nadler Robert ve<br>beitungszeitfenster besi | rschoben. Details zur<br>ätigt (03.10.2016, 07:  | Verschiebung<br>36). |
| <ul> <li>Spiel verschoben</li> <li>Bestätigung nach Bear</li> <li>Einsprüche</li> <li>Keine Einsprüche bei dieser</li> </ul>                                                                       | Das Spiel wurde a<br>o.fenster Spielergebnis wur<br>n Spiel           | am 19.07.2016, 08:07 U<br>de nach Ende des Bear | hr, von Nadler Robert ve<br>beitungszeitfenster best | rschoben. Details zur<br>iätigt (03.10.2016, 07: | Verschiebung<br>36). |
| <ul> <li>Spiel verschoben</li> <li>Bestätigung nach Bearl</li> <li>Einsprüche</li> <li>Keine Einsprüche bei dieser</li> <li>Spielerpässe nicht in O</li> </ul>                                     | Das Spiel wurde a<br>o.fenster Spielergebnis wur<br>m Spiel           | am 19.07.2016, 08:07 U<br>de nach Ende des Bear | hr, von Nadler Robert ve<br>beitungszeitfenster best | rschoben. Details zur<br>iätigt (03.10.2016, 07: | Verschiebung<br>36). |
| <ul> <li>Spiel verschoben</li> <li>Bestätigung nach Bean</li> <li>Einsprüche</li> <li>Keine Einsprüche bei diesei</li> <li>Spielerpässe nicht in O</li> <li>Keine falschen Spielerpässe</li> </ul> | Das Spiel wurde a<br>o.fenster Spielergebnis wur<br>m Spiel<br>rdnung | am 19.07.2016, 08:07 U<br>de nach Ende des Bear | hr, von Nadler Robert ve<br>beitungszeitfenster best | rschoben. Details zur<br>iätigt (03.10.2016, 07: | Verschiebung<br>36). |

![](_page_38_Figure_0.jpeg)

Z

Ł

80,4% -1 / 2 🦻 😼

## Zum drucken 🖨 anklicken

#### Erlaa : Reisenberg 0:3 (0:2)

Christian Franz (0699/81818807)

, Klestil Marco

![](_page_39_Picture_5.jpeg)

1. Klasse Ost. 9. Runde

Schiedsrichter

Vierter Offizieller

Assistenten

Samstag, 1.10.2016 15:30, Sportplatz ASK Erlaa, 100 Zuseher

Ŧ

| Erl                                           | aa              |    |    |   |      |
|-----------------------------------------------|-----------------|----|----|---|------|
| Startspieler                                  |                 | G  | GR | R | Tore |
| [T] KOLLAR Martin 24.7.1969 (VB, EB)          |                 |    |    |   |      |
| [03] RUDOLF Andreas 9.1.1990 (VB, EB)         |                 |    |    |   |      |
| [04] WENZEL Lukas 23.4.1988 (VB, EB)          |                 |    |    |   |      |
| [05] EKINCI Gökhan 26.9.1989 (VB, EB)         | bis 75.         |    |    |   |      |
| [06] SZLOBODA Stefan 28.2.1989 (VB, EB)       |                 |    |    |   |      |
| [07] ÖZSÖZ Serkan 25.6.1993 (VB)              | 61              | 70 |    |   |      |
| [08] EKINCI Mustafa 23.8.1993 (VB, EB)        |                 |    |    |   |      |
| [09] EHRENREICH Peter 11.11.1984 (VB, EB)     | 30              | 32 |    |   |      |
| [10] RINGELMANN Patrick 23.1.1985 (K, VB, EB) | bis 60.         | 27 |    |   |      |
| [11] HASSAN Ahmed 24.8.1989 (VB, EB)          |                 |    |    |   |      |
| [17] INCI Alexios 26.11.1989 (VB, EB)         |                 |    |    |   |      |
| Ersatzspieler                                 |                 | G  | GR | R | Tore |
| [ET] WÖRTL Winzenz 9.5.1999 (EB)              |                 |    |    |   |      |
| [02] ERTUGRUL Yusuf 7.2.1998                  |                 |    |    |   |      |
| [12] SCHERMANN Michael 5.6.1989 (VB, EB)      | ab 60. für [10] |    |    |   |      |
| [13] UROSEVIC Nemanja 7.6.2001 (VB, EB)       | ab 75. für [05] |    |    |   |      |
| [15] EKINCI Serhat 29.8.1987 (VB, EB)         | ab 60. für [06] |    |    |   |      |
| Offizielle                                    |                 |    |    |   |      |
| Trainer Szloboda Walter (0664/3801082)        |                 |    |    |   |      |
| Sektionsleiter Lehner Rudolf (0676/889061046) |                 |    |    |   |      |
| Ordner Obmann Struska Gerhard                 |                 |    |    |   |      |
| Schiedsrichter                                |                 |    |    |   |      |

|                     | Reisen                             | berg            |          |     |         |            |
|---------------------|------------------------------------|-----------------|----------|-----|---------|------------|
| Startspieler        |                                    |                 | G        | GR  | R       | Tore       |
| [T] REITER Bernha   | rd 14.12.1987 (VB)                 |                 |          |     |         |            |
| [04] HAVRILA Erik 2 | 9.10.1991                          | bis HZ.         |          |     |         |            |
| [06] SCHMIDT Mart   | tin 28.5.1987 (VB)                 |                 |          |     |         |            |
| [07] SZIKORA Flori  | ian 4.8.1993 (VB, EB)              |                 | 57       |     |         |            |
| [08] ZÖHRER Andr    | eas 8.8.1996 (VB, EB)              |                 |          |     |         |            |
| [09] SCHALL Franz   | 7.2.1993 (K, VB, EB)               |                 |          |     |         |            |
| [11] POKERNUS TH    | iomas 16.7.1976 (VB, EB)           | 56              |          |     | 21      |            |
| [12] ORTHOFER R     | ene 27.4.1981 (VB, EB)             |                 |          |     |         |            |
| [15] RICHTER Mich   | ael 10.9.1994 (VB, EB)             |                 |          |     |         |            |
| [18] BUCHBERGER     | R Michael 25.10.1986 (VB, EB)      |                 |          |     | 45      |            |
| [20] HOFBAUER Ni    | co 7.8.1987 (VB)                   |                 | 54       |     |         | 90         |
| Ersatzspieler       |                                    |                 | G        | GR  | R       | Tore       |
| (ET) GMEINER Berr   | hard 12.1.1992 (VB)                |                 |          |     |         |            |
| [13] MUNTERL Ren    | e 13.1.1986 (VB)                   | ab 7. für [09]  |          |     |         |            |
| [16] SPREITZER Pa   | trick 18.3.1993 (VB, EB)           |                 |          |     |         |            |
| [21] MALICSEK Mar   | rco 25.4.1996 (VB)                 | ab HZ. für [04] |          |     |         |            |
|                     |                                    |                 |          |     |         |            |
| Offizielle          |                                    |                 |          |     |         |            |
| Trainer             | Aschenbrenner Franz (0664/4641560  | )               |          |     |         |            |
| Sektionsleiter      | Jost Peter                         |                 |          |     |         |            |
|                     |                                    |                 |          |     |         |            |
| Interschriften      |                                    |                 |          |     |         |            |
| Aufst Heimverein    | Szloboda Walter (01 10 2018 14:47) | OSB Heimu       | erein    | -   | Szloby  | oda Walter |
| Aufst Gastverein    | Richter Franz (01 10 2016 14:47)   | OSB Gastve      | arein    |     | Richte  | r Franz    |
|                     | TREATER F TRAIL (02.10.2010 14.00) | OSB Schier      | Isrich   | ter | Christi | ian Franz  |
|                     |                                    | COD Schiel      | - Seriel | 100 | Canad   |            |

www.fussballoesterreich.at

![](_page_39_Picture_11.jpeg)

K = Kapitān, VB = Verbandsspieler, EB = Eigenbauspieler, G = Gelbe Karte, GR = Gelb/Rote Karte, R = Rote Karte

![](_page_40_Picture_0.jpeg)

![](_page_40_Picture_1.jpeg)

# Das Anlegen von Turnieren ist

# nur Verbandsadministratoren

![](_page_41_Picture_2.jpeg)

möglich

## Einsteigen über

![](_page_42_Picture_1.jpeg)

#### WICHTIGE VEREINSINFORMATION!

#### Mit 31.01.2017 werden sämtliche INTERNET-SIMKARTEN Pakete von T-Mobile deaktiviert!

Dem ÖFB und ihrem Landesverband ist es gemeinsam mit unserem Partner T-Mobile Austria wieder gelungen, auch für die kommenden 24 Monate zwei tolle Internet-Tarife für ihren Verein bereitzustellen.

Verband Administr.

Wenn ihr Verein auch in Zukunft ein Internetpaket von T-Mobile nutzen möchte, muss unbedingt bis zum 28. Februar 2017 eine verbindliche Bestellung durchgeführt werden.

Im Karteireiter HARDWARE (Menü VEREINE) finden sie die Bestellmöglichkeit für ihren Verein! Bei einer Verlängerung kann auch die bestehende Internet-Simkarte weiterverwendet werden!

**INFO:** Falls sie keines der angebotenen Pakete nutzen wollen, sorgen sie bitte zeitgerecht für eine entsprechende Alternative. Als Heimverein sind sie verpflichtet, eine entsprechende Hardware mit Internetverbindung zur Verfügung zu stellen!

#### > zum Bestellformular für

![](_page_42_Picture_9.jpeg)

![](_page_43_Figure_0.jpeg)

![](_page_44_Figure_0.jpeg)

Neues Turnier Bearbeiten Drucken Löschen

![](_page_45_Figure_0.jpeg)

#### Turnierteilnehmer eingeben Mannschaften – Mannschaften hinzufügen anklicken Fußball Online Testturnier 2016/2017 N, Meisterschaft angemeldet als: Jakits Werner | v | 28:38 Mannschaften Turniertagekalender Turniergruppen & -runden Allgemein 15 Ŧ D 🛈 Seitenlänge: C) Mannschaft Bez. Bewerbe Saison KM II • Mannschaft entfernen Mannschaften hinzufügen

#### Mannschaft suchen und hinzufügen Mannschaft suchen × Mannschaft-Suche (Kat: U08) -Suchen N 2016/2017 N Saison gleich ₹. -Ŧ -U08 Kategorie gleich beginnt mit Admira Verein -🕡 🕥 D Seitenlänge: 10 1 Verein 🔺 VereinsNr. Spg. Kategorie Bez. Bewerbe Zurückgez. Admira Wacker Mödling 2201 **U08** U08 JHG Südost U08 F-2017, JHG Südost U08 Turniere 2455 Gföhl U08 F-U8 JHG Nordwest Mitte U 08A × Gföhl 2455 U08 H-U8 JHG Nordwest Mitte U 08A × Mannschaften hinzufügen Abbrechen

3 Mannschaften "suchen und hinzufügen" und auf speichern

![](_page_48_Figure_0.jpeg)

![](_page_49_Figure_0.jpeg)

| Turniergruppe eistellen                                                |               |                         |                           |
|------------------------------------------------------------------------|---------------|-------------------------|---------------------------|
| niergruppe Mannschaften Spiele                                         |               |                         |                           |
| Mannschaften                                                           | /             |                         |                           |
| In dieser Gruppe - Manaschaft Nicht angevreten                         | Zurückgezogen | Gruppen in dieser Runde | Gruppenzuordnungen gesamt |
| Brunn/Geb.                                                             | ×             | 1-Test                  | 1-Test                    |
| Erlaa ×                                                                | ×             | 1-Test                  | 1-Test                    |
| ✓ Admira Wacker Mödling ×                                              | ×             | 1-Test                  | 1-Test                    |
| Mannschaft hinzufügen Mannschaft entfernen Mannschaft nicht angetreten |               |                         |                           |
| Hinzufügen anklicken                                                   |               | Ok                      | Speichern Abbrechen       |
|                                                                        | Mit s         | peichern abs            | schließen                 |

| nochma                                                             | als <b>Turniergruppe</b> anklicken und den Veranstalter                                                                                                    |
|--------------------------------------------------------------------|----------------------------------------------------------------------------------------------------|
| Veue Turniergruppe ers                                             | tellen 3                                                                                                    |
| Turniergruppe Manns                                                | schaften Spiele                                                                                                    |
| - Turniergruppe -<br>Bezeichnung<br>Kurzzeichen<br>Runde<br>Status | Testurnier<br>Test<br>1 Sortierung 1                                                                                                    |
| Veranstalter & Sp<br>Werden alle Spiele d<br>Beginn-Zeit ist autom | ielort<br>ieser Turniergruppe <b>an einem Tag und am selben Spielort</b> ausgetragen, so ist hier das Datum und der Spielort zu erfassen. Die<br>iatisch die Beginn-Zeit des ersten Spiels, alle weiteren Spiele werden unmittelbar an das vorherige Spiel angesetzt. |
| Werden die Spiele d<br>nicht ausgefüt werde<br>verschoben werden.  | ieser Turniergruppe an <b>unterschiedlichen /fagen und/oder an unterschiedlichen Spielorten</b> ausgetragen, so dürfen diese Felder<br>en. Die Spiele finden unabhängig voneinunder statt, können ggf. auch einzeln auf ein neues Datum oder einen anderen Spielort   |
| Datum<br>Veranstalter                                              | 11.3.2017     Beginnzeit     10:00     Pflichttermin       Admira Wacker Mödling     •                                                                                                    |
| Spielort                                                           | (in Maria Enzersdorf-Südstadt/ BSFZ Arena) <b>*</b><br>Bitte Funktion "Turniergruppe verschieben" verwenden, um Datum, Beginnzeit und Spielort zu ändern                                                                                                    |

| Ok | Sneichern | Abbrechen |
|----|-----------|-----------|
| UK | Speichern | Abbrechen |

![](_page_52_Figure_0.jpeg)

| unt             | er Sp             | iele sieh                                         | st Du a            | auch den Spiel                  | plan          |           |
|-----------------|-------------------|---------------------------------------------------|--------------------|---------------------------------|---------------|-----------|
|                 |                   |                                                   |                    |                                 |               |           |
| eue Turniergrup | ope erstellen     |                                                   |                    |                                 |               |           |
| Furniergruppe   | Mannschaften      | Spiele                                            |                    |                                 |               |           |
| — Testturnier.  | , 1. Runde, Testt | urnier                                            |                    |                                 |               |           |
| Datum           | 11.03.2017        | Beginn-2                                          | Zeit 10:00 Uhr     |                                 |               |           |
| Veranstalter    | Admira Wacker I   | Mödling Spi                                       | ielort (in Maria E | Enzersdorf-Südstadt/ BSFZ Arena |               |           |
| Spieln          | r. Zeit 🔺         | H                                                 | leimmannschaft     | Gastmannschaft                  | Spielart      | Status    |
| 1               | 10:00             | Admira Wacker Mödlin                              | g                  | Erlaa                           | Meisterschaft | offen     |
| 2               | 10:30             | Brunn/Geb.                                        |                    | Erlaa                           | Meisterschaft | offen     |
| 3               | 11:00             | Brunn/Geb.                                        |                    | Admira Wacker Mödling           | Meisterschaft | offen     |
| Neu Bearbeit    | ten Löschen       |                                                   |                    |                                 |               |           |
| Spielfelder     | 1                 | Veranstalter al                                   | s Heimverein im e  | ersten Spiel                    |               |           |
| Spieldauer      | 20 min            | Halbzeitpause                                     | 5 min              | Spielpause 5 min                |               |           |
|                 |                   | Jeder gegen Jeden Jeder gegen Jeden mit Rückrunde |                    |                                 |               |           |
|                 |                   |                                                   |                    |                                 | Ok Speichern  | Abbrechen |